## AVID - How to Relink Matching Imported Clips from Another Project That Were Imported

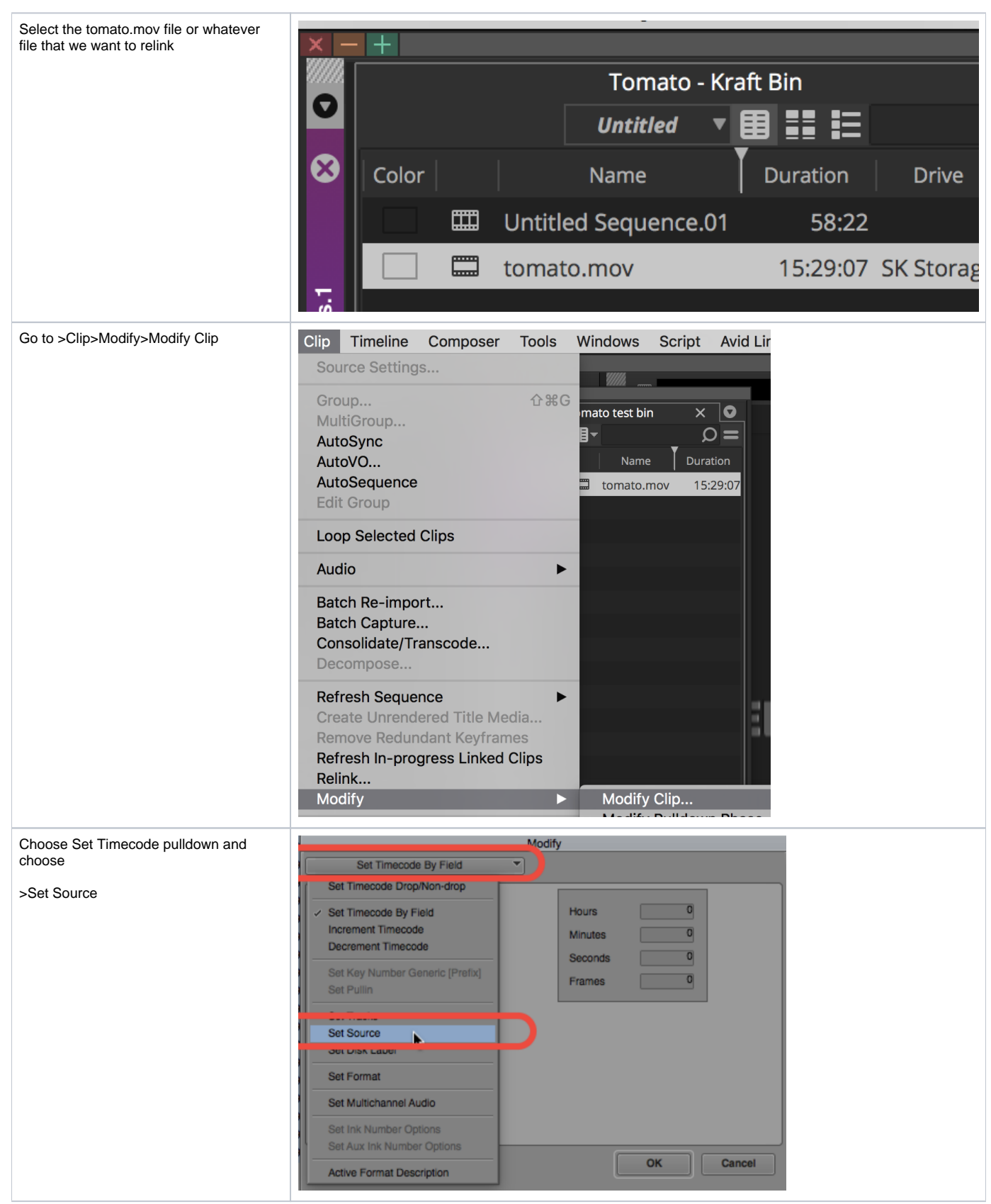

| Select New                                 | Select Tape                                                                                                    |                                                                                                    |  |
|--------------------------------------------|----------------------------------------------------------------------------------------------------|----------------------------------------------------------------------------------------------------|--|
|                                            | Choose other tapename:<br>Tape Name<br>6666666                                                                                                    | New<br>Project Name<br>ERPthesis                                                                                        |  |
| Create a tape name (123456789) or whatever | <ul> <li>123456789</li> </ul>                                                                                                    | ERPthesis                                                                                                    |  |
| Click OK                                   | Show other projects                                                                                                    | Scan for tapes                                                                                                    |  |
|                                            |                                                                                                    | OK Cancel                                                                                                    |  |
| ОК                                         | Modify<br>Set Source                                                                                                    |                                                                                                    |  |
|                                            | Change tape name to:                                                                                                    |                                                                                                    |  |
|                                            | 123456789                                                                                                    |                                                                                                    |  |
|                                            |                                                                                                    |                                                                                                    |  |
|                                            |                                                                                                    | OK Cancel                                                                                                    |  |
| ОК                                         | Avid Media Composer                                                                                                    |                                                                                                    |  |
|                                            | Are you sure you want to chang                                                                                                    | ge it?                                                                                                    |  |
|                                            | OK                                                                                                    |                                                                                                    |  |
| ОК                                         | Avid Media Cor                                                                                                    | nposer                                                                                                    |  |
|                                            | This operation changes the so<br>which a clip refers. Any auxili-<br>information will probably not e<br>If you wish to just change the<br>it can be accomplished by edi<br>in the Select Tape dialog. | burce to<br>ary timecode or key number<br>ixist on the new source.<br>name of the tape<br>ting the source name directly |  |
|                                            | ОК                                                                                                    | CANCEL                                                                                                    |  |

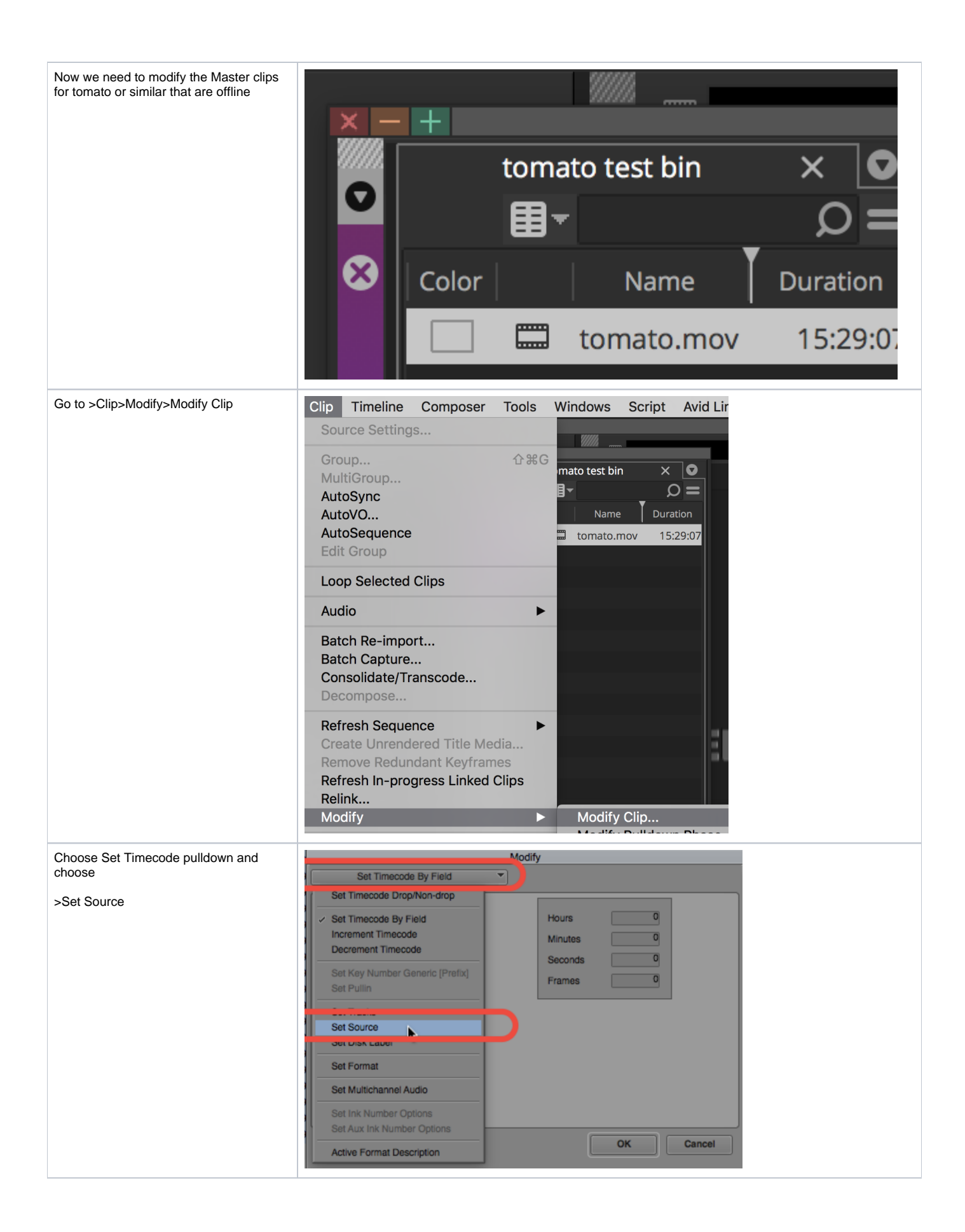

| Select the SAME tape name you created    | Select Tape                                         |                                                         |  |
|------------------------------------------|-----------------------------------------------------|---------------------------------------------------------|--|
| in this wiki earlier to modify the clips | Choose other tapename:                              | New                                                     |  |
|                                          |                                                     |                                                         |  |
| Click OK                                 | Tape Name                                           | Project Name                                            |  |
|                                          | 123456789 123456789 1                               | ERPthesis                                               |  |
|                                          | 15Y04M17                                            | ERPthesis                                               |  |
|                                          | 15Y07M20                                            | ERPthesis                                               |  |
|                                          | ■ 15Y07M21                                          | ERPthesis                                               |  |
|                                          | = 15Y07M23                                          | ERPthesis                                               |  |
|                                          | 15Y07M25                                            | ERPthesis                                               |  |
|                                          | 15Y07M26                                            | ERPthesis                                               |  |
|                                          | Show other projects                                 | Com features                                            |  |
|                                          |                                                     | Scan for tapes                                          |  |
|                                          |                                                     |                                                         |  |
|                                          |                                                     | OK Cancel                                               |  |
| OK                                       |                                                     | Modify.                                                 |  |
| UK .                                     | Set Source                                          | Nodity                                                  |  |
|                                          |                                                     |                                                         |  |
|                                          | Change tape name to:                                |                                                         |  |
|                                          | 123456789                                           |                                                         |  |
|                                          |                                                     |                                                         |  |
|                                          |                                                     |                                                         |  |
|                                          |                                                     |                                                         |  |
|                                          |                                                     |                                                         |  |
|                                          |                                                     |                                                         |  |
|                                          |                                                     |                                                         |  |
|                                          |                                                     |                                                         |  |
|                                          | Į                                                   |                                                         |  |
|                                          |                                                     | OK Cancel                                               |  |
| ОК                                       | Avid Media Compos                                   | ser                                                     |  |
|                                          |                                                     |                                                         |  |
|                                          | This clip has associated<br>Are you sure you want   | t media.<br>to change it?                               |  |
|                                          |                                                     |                                                         |  |
|                                          |                                                     |                                                         |  |
|                                          | OK CAN                                              | CEL                                                     |  |
|                                          |                                                     |                                                         |  |
| ОК                                       | Avid Me                                             | dia Composer                                            |  |
|                                          |                                                     |                                                         |  |
|                                          | which a clip refers. Ar                             | is the source to<br>ny auxiliary timecode or key number |  |
|                                          | information will probat<br>If you wish to just char | ofy not exist on the new source.                        |  |
|                                          | it can be accomplished<br>in the Select Tape dial   | d by editing the source name directly                   |  |
|                                          | in the below rape dias                              |                                                         |  |
|                                          |                                                     |                                                         |  |
|                                          | ОК                                                  | CANCEL                                                  |  |
|                                          |                                                     |                                                         |  |

| Right click the timeline create by the .aaf import and choose >Relink | 1567<br>1 <u>567</u>             |                                                                                           | MOTOLIOCKED popVEV LIPE<br>Source Settings<br>Input ><br>Output ><br>Audio >                            | ATED_050317_Sound.Rel<br>ATED_050317_Sound.Rel<br>d.Relinked.03<br>d |
|-----------------------------------------------------------------------|----------------------------------|-------------------------------------------------------------------------------------------|----------------------------------------------------------------------------------------------------|----------------------------------------------------------------------|
|                                                                       | 44<br>44<br>44<br>44<br>44<br>44 | Get Info<br>Sequence Report<br>Reveal File<br>Group<br>MultiGroup<br>AutoSync<br>AutoSync | ATED_050317_Sounds_E<br>ATED_050317_Sound<br>_Added SFX_Added non-'<br>_Added SFX.Copy.01<br>_Added SFX |                                                                      |
|                                                                       | 44<br>44<br>44<br>44<br>44<br>44 |                                                                                           | Loop Selected Clips<br>Consolidate/Transcode<br>Decompose<br>Relink<br>Modify                           |                                                                      |

| All the clips should come online relinked                                                   | Relink                                                                                                    |
|---------------------------------------------------------------------------------------------|----------------------------------------------------------------------------------------------------|
| Chose the following settings shown here<br>Selecting the Hard Drive your media is<br>stored | Relink selected items to:         Media on drive:       cpper [AVID-NEXIS-DATACENT*         Load media database(s)         Relink selected master clips         Tip: To bring master clips online, first try loading media databases.         Relink only to media from the current project         Selected items in ALL open bins         Allow relinking to offline items |
|                                                                                             | Relink by:         Original         Timecode         Source Name         Tape Name or Source File Name         Ignore extension         Ignore characters after last occurrence:         Match case when comparing source names                                                                                                    |
|                                                                                             | Video Parameters   Relink to:   Any video format     Relink method:   Highest Quality     Relink if quality:   is greater than or equal to   Format:   Full 4096x2160 1.90:1 2°   Resolution:   DNxHR LB MXF     If no match is found:   Use Existing Media     Tracks to relink   Video   Audio   OK     Cancel                                                             |